## Manual para unión de la cuenta de CIMAT a una cuenta personal de Gmail

- 1.- Entramos en la "cuenta personal" de Gmail.
- 2.- En la esquina superior derecha, haz clic
- 3.- Hacemos clic en la opción "Ver todos los ajustes".
- 4.- Selecciona la pestaña "Cuentas e Importación".
- 5.- Agrega tu dirección de correo cimat nuevamente, Hacemos clic en "Añadir otra dirección de correo electrónico".
- 6.- Se despliega una ventana donde nos pide el nombre y la dirección de correo de la cuenta, ponemos los datos de la cuenta de cimat y hacemos clic en **"Siguiente paso"**, como se muestra en la imagen:

| en el mensaje que envie          | es se mostrarán tu n | ombre y tu dirección de correo)                  |  |  |
|----------------------------------|----------------------|--------------------------------------------------|--|--|
| Nombre:                          |                      | enta de ejemplo                                  |  |  |
| Dirección de correo electrónico: |                      | ejemplo@cimat.mx                                 |  |  |
|                                  |                      | Tratarlo como un alias. Más información          |  |  |
|                                  | Es                   | pecificar otra dirección de respuesta (opcional) |  |  |
|                                  |                      |                                                  |  |  |
|                                  | Cancelar             | Siguiente paso »                                 |  |  |
|                                  |                      |                                                  |  |  |
|                                  |                      |                                                  |  |  |
|                                  |                      |                                                  |  |  |
|                                  |                      |                                                  |  |  |
|                                  |                      |                                                  |  |  |
|                                  |                      |                                                  |  |  |
|                                  |                      |                                                  |  |  |
|                                  |                      |                                                  |  |  |
|                                  |                      |                                                  |  |  |
|                                  |                      |                                                  |  |  |
|                                  |                      |                                                  |  |  |
|                                  |                      |                                                  |  |  |
|                                  |                      |                                                  |  |  |

7.- Nos despliega otra ventana donde nos indica los datos del servidor mediante el cual se hará el envío de correos, así como el nombre de la cuenta cimat y nos pide que tecleemos la contraseña de nuestra cuenta, hacemos clic en **"Agregar cuenta"** 

| onfigura el correo pa<br>formación | ara que se envie a | través de lo | os servidores SI | MTP de cimat.mx. <u>Más</u> |
|------------------------------------|--------------------|--------------|------------------|-----------------------------|
| Servidor SMTP:                     | smtps.cimat.mx     |              |                  | Puerto: 587 *               |
| ombre de usuario:                  | ejemplo@cimat.mx   |              |                  |                             |
| Contraseña:                        |                    |              |                  |                             |
|                                    | Cancelar           | « Atrás      | Agregar cue      | nta »                       |

8.- Nos despliega otra ventana donde se indica que se enviara un código de verificación a nuestra cuenta de correo CIMAT.

| nirma la verificación y agrega t                                                                           | u direcci                 | ón de correo elec                                | trónico.                                     |  |
|----------------------------------------------------------------------------------------------------|---------------------------|--------------------------------------------------|----------------------------------------------|--|
| camos tu otro servidor y verificam                                                                         | nos tus cre               | edenciales con éxi                               | to. Sólo falta un paso más.                  |  |
| envió un correo electrónico con u<br><u>Iver a enviar el correo]</u><br>a agregar tu dirección de correo e | n código o<br>electrónico | de confirmación a<br>o, realiza una de la        | ejemplo@cimat.mx.<br>as siguientes acciones: |  |
| z clic en el vinculo en el correo                                                                          | ł                         | Ingresa y verifica el código de<br>confirmación. |                                              |  |
| ctrónico de confirmación.                                                                                  | ĭ                         |                                                  | Verificar                                    |  |
|                                                                                                    |                           |                                                  |                                              |  |

9.- Entramos a nuestra cuenta de correo cimat, copiamos el código de seguridad y lo pegamos en el recuadro blanco que dice "ingresa el código de seguridad" y hacemos clic en el botón **"verificar"** después de esto ya tenemos agregada nuestra cuenta ya solo queda convertirla erpredeterminada, clic en **"convertir en predeterminada"**.

cuenta de ejemplo <ejemplo@cimat.mx> El correo se envía a través de: smtps.cimat.mx Conexión segura en el puerto 587, utiliza TLS predeterminada